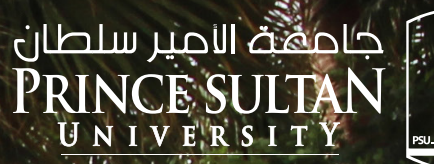

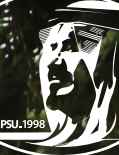

## دليل المستخدم JUG DAJ G GJD

# بطاقة عمل إلكترونية How to get e-business card

## 01

### تسجيل الدخول

استخدام **اسم المســـتخدم** و**كلمة** المرور الخاصة بك

Sign in with your username and password

> يمكنكم تسجيل الدخول من خــلال مســح الباركــود التالى: You can log in by scanning the following QR code:

| Login To Get A Business Card                 |
|----------------------------------------------|
| mkahtani                                     |
|                                              |
| SIGN IN                                      |
| Don't have an account? Contact PRMC Web Team |

#### املأ النمــوذج 02

املاً النم\_وذج بمعلومات\_ك ثــم انقر فوق الزر "إنشاء بطاقة"

Fill out the form with your information then click the Generate Card button

| PSU Electronic Business Card |                                             |  |  |  |  |
|------------------------------|---------------------------------------------|--|--|--|--|
|                              |                                             |  |  |  |  |
| Fill up the form             | below to get your electronic business card. |  |  |  |  |
| Full Name Position           |                                             |  |  |  |  |
| Munirah Al-Kahtani           | Web Developer                               |  |  |  |  |
| Department                   | Email Address                               |  |  |  |  |
| PRMC                         | mkahtani@psu.edu.sa                         |  |  |  |  |
| Telephone No.                | Mobile No.                                  |  |  |  |  |
| 011-4948826                  |                                             |  |  |  |  |
| Address                      |                                             |  |  |  |  |
| Women Campus - Building 102  |                                             |  |  |  |  |

#### 03 إظهار رمز الاستجابة السريعة

سيتم عرض بطاقة عملك الإلكترونية انقر فوق بطاقة العمل الإلكترونية لإظهار رمز الاستجابة السريعة

Your electronic business card will be shown Click the electronic business card to show the QR Code

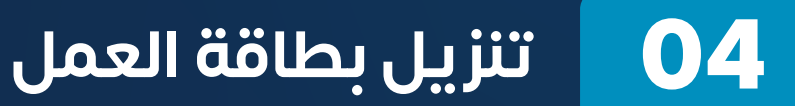

**انقر فــوق زر التنزيل** لتنزيــل بطاقة العمل الإلكترونية على جهازك

Click on the download button to download the electronic business card on your device

| جامعة الامير سلطان<br>PRINCE SULTAN<br><u>UNIVERSITY</u> |
|----------------------------------------------------------|
|                                                          |
|                                                          |
|                                                          |

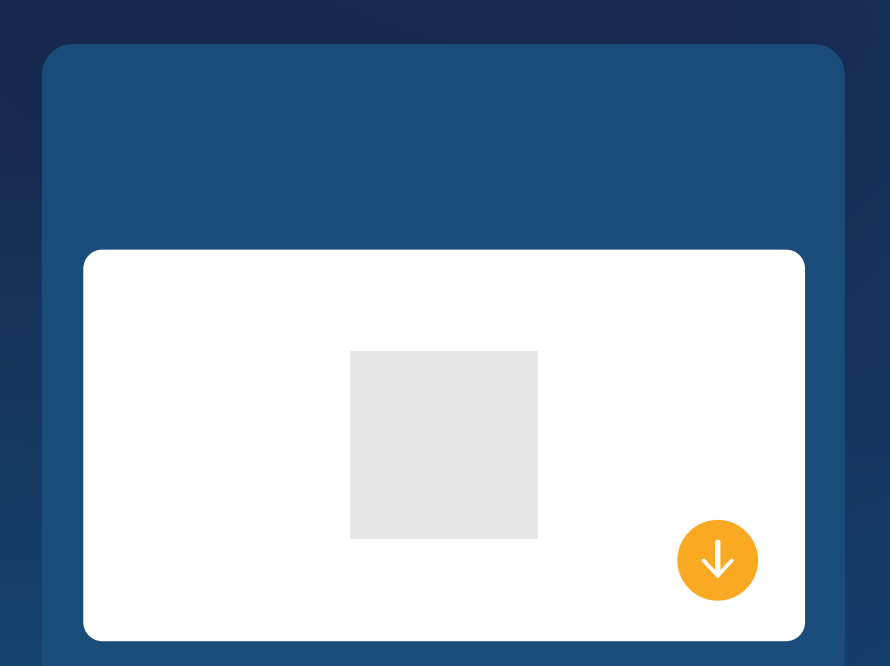

#### 05 المظهر النهائى

### المظهر النهائي لبطاقة العمل الإلكترونية الخاصة بك

The final look for your electronic business card

ملاحظة: يمكنك مسح رمز الاستجابة السريعة ضوئيًا لإضافة معلومات البطاقة إلى قائمة جهات الاتصال الخاصة بك على جهازك

You can scan the QR Code to add the Card information to your contact list on your device.

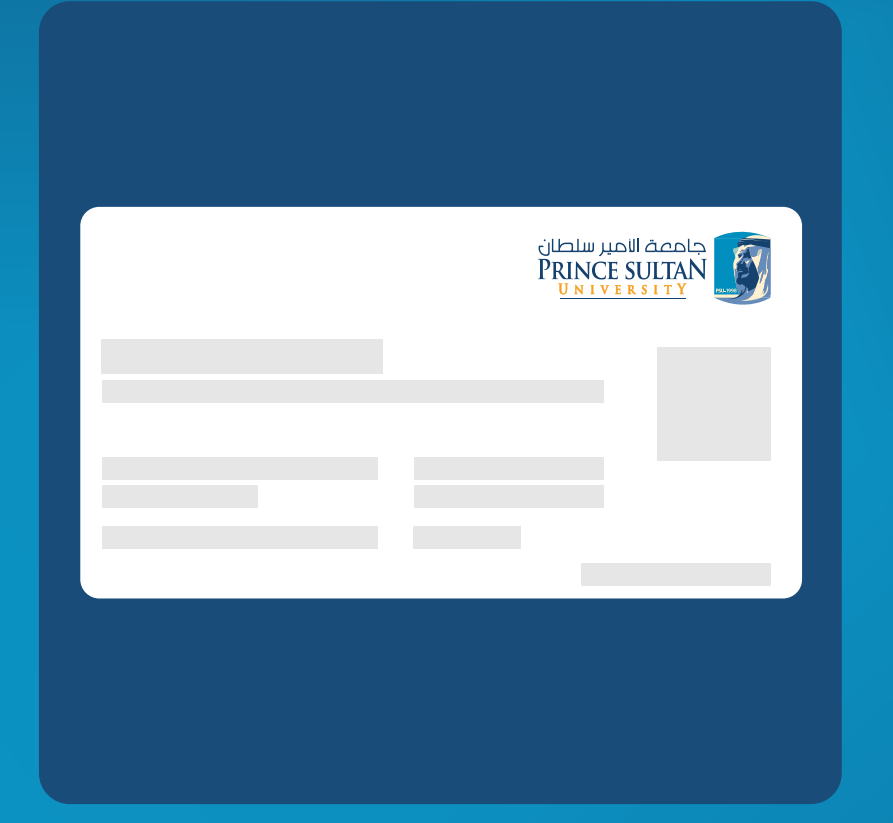

#### المظهر النهائي 06

إضافة البطاقة كتوقيع في الإيميل

Add the card as a signature in the email

|         |               |   | _        |               |                   |
|---------|---------------|---|----------|---------------|-------------------|
| M Gmail | Q Search mail | 荘 | Active ~ | 0 🕸 🏢         | Hand Rains        |
|         |               |   |          |               | $\langle \rangle$ |
|         |               |   |          |               |                   |
|         | •             |   |          | *             | ↑ 1               |
|         |               |   |          |               |                   |
|         |               |   |          |               |                   |
|         |               |   |          | PRINCE SUITAN |                   |
|         |               |   |          |               |                   |
|         |               |   |          |               |                   |
|         |               |   |          |               |                   |
|         |               |   |          |               |                   |
|         |               |   |          |               |                   |
|         |               |   |          |               |                   |
|         |               |   |          |               |                   |

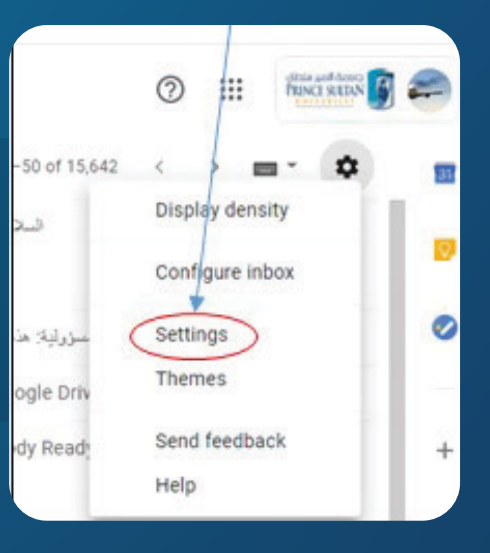

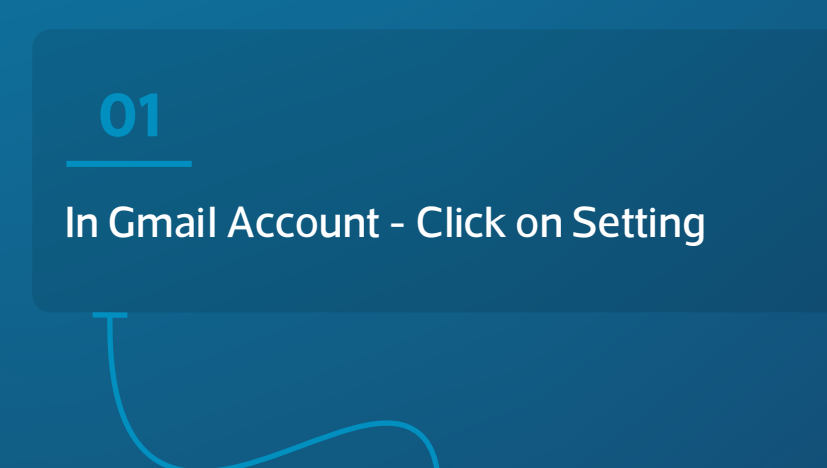

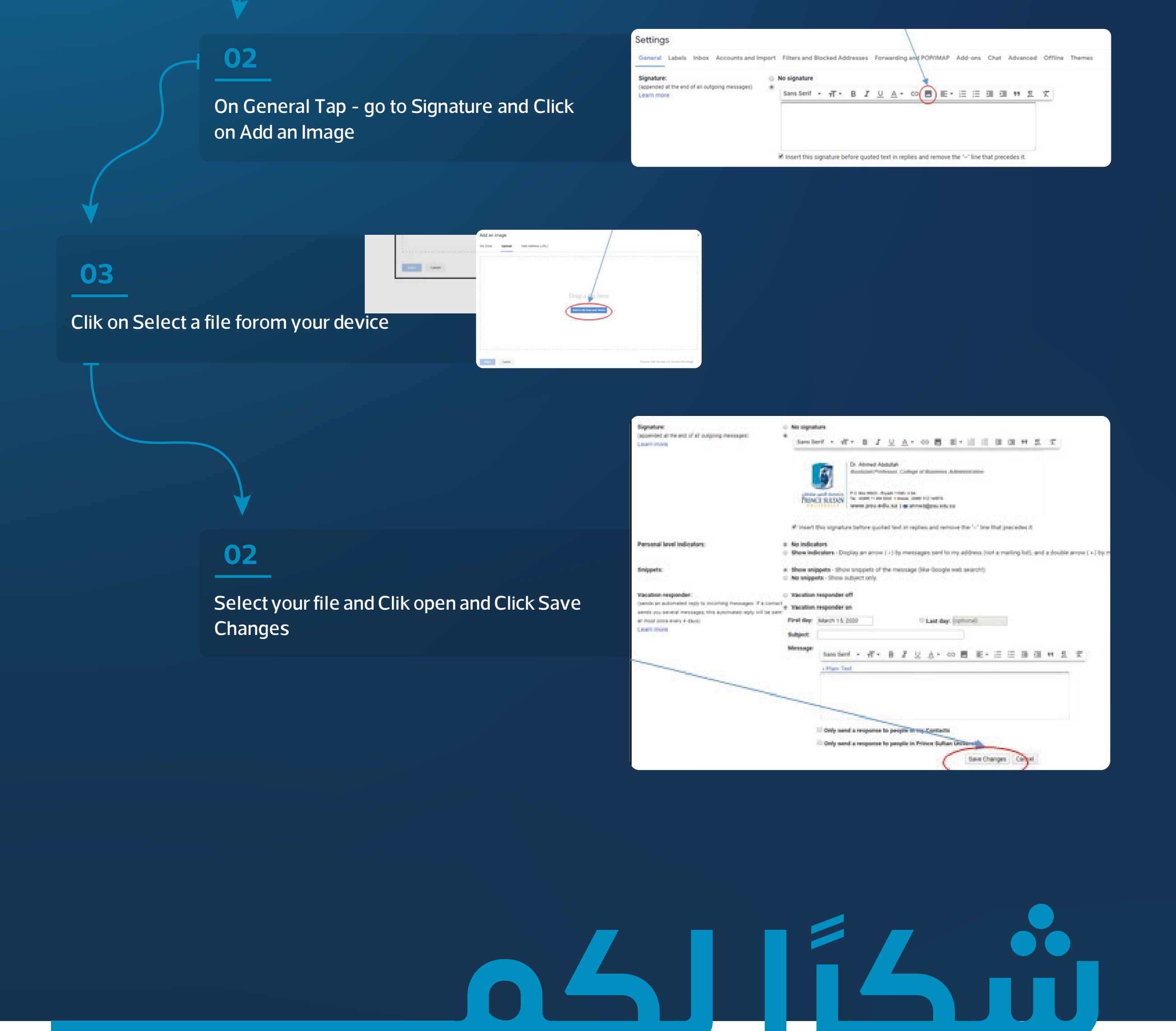

## Tha

⊗f@**@ PSU\_RUH** www.psu.edu.sa

يسعدنا تواصلكم واستفسارتكم مــن خــــلال مســــح الباركــــود التالــي:

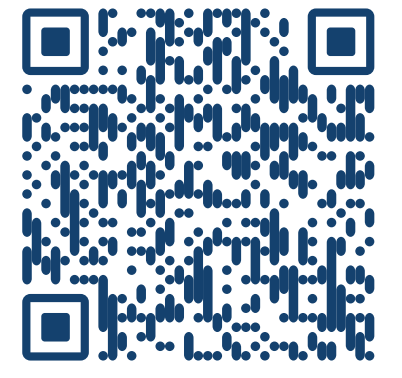

We are happy to receive your messages and inquiries through scanning the following QR code: